### APPLE使用者 ios系統 開啓App Store

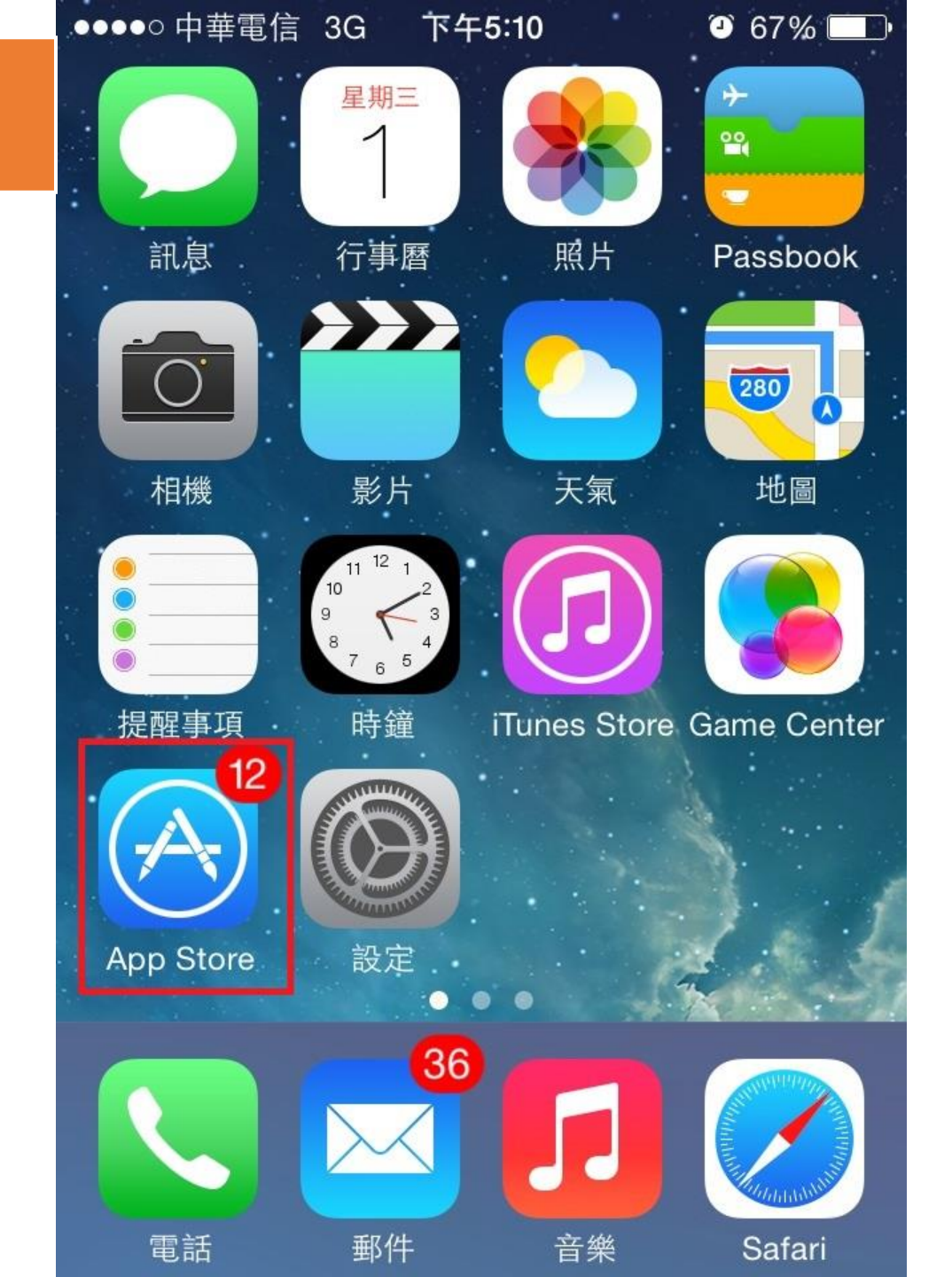

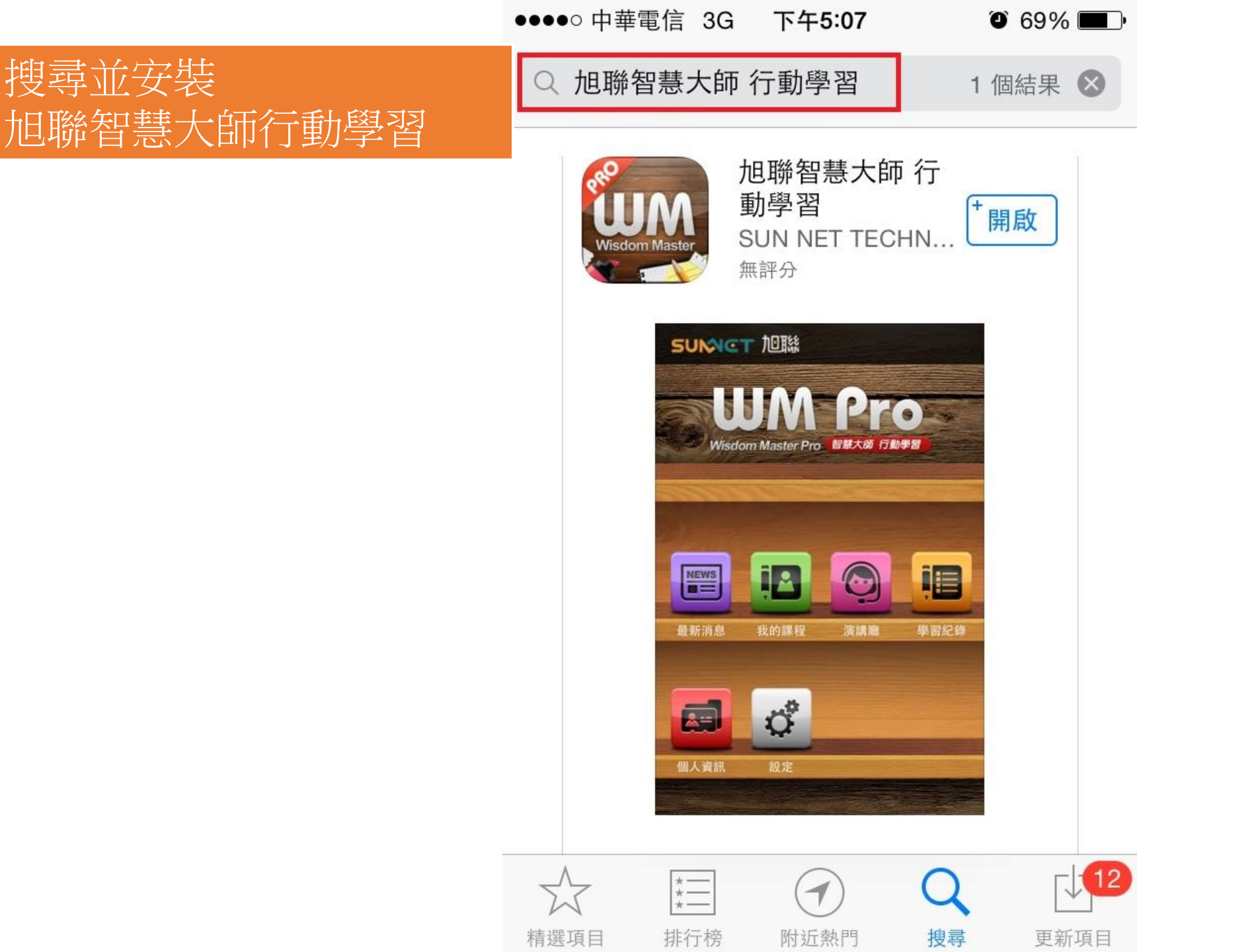

搜尋並安裝

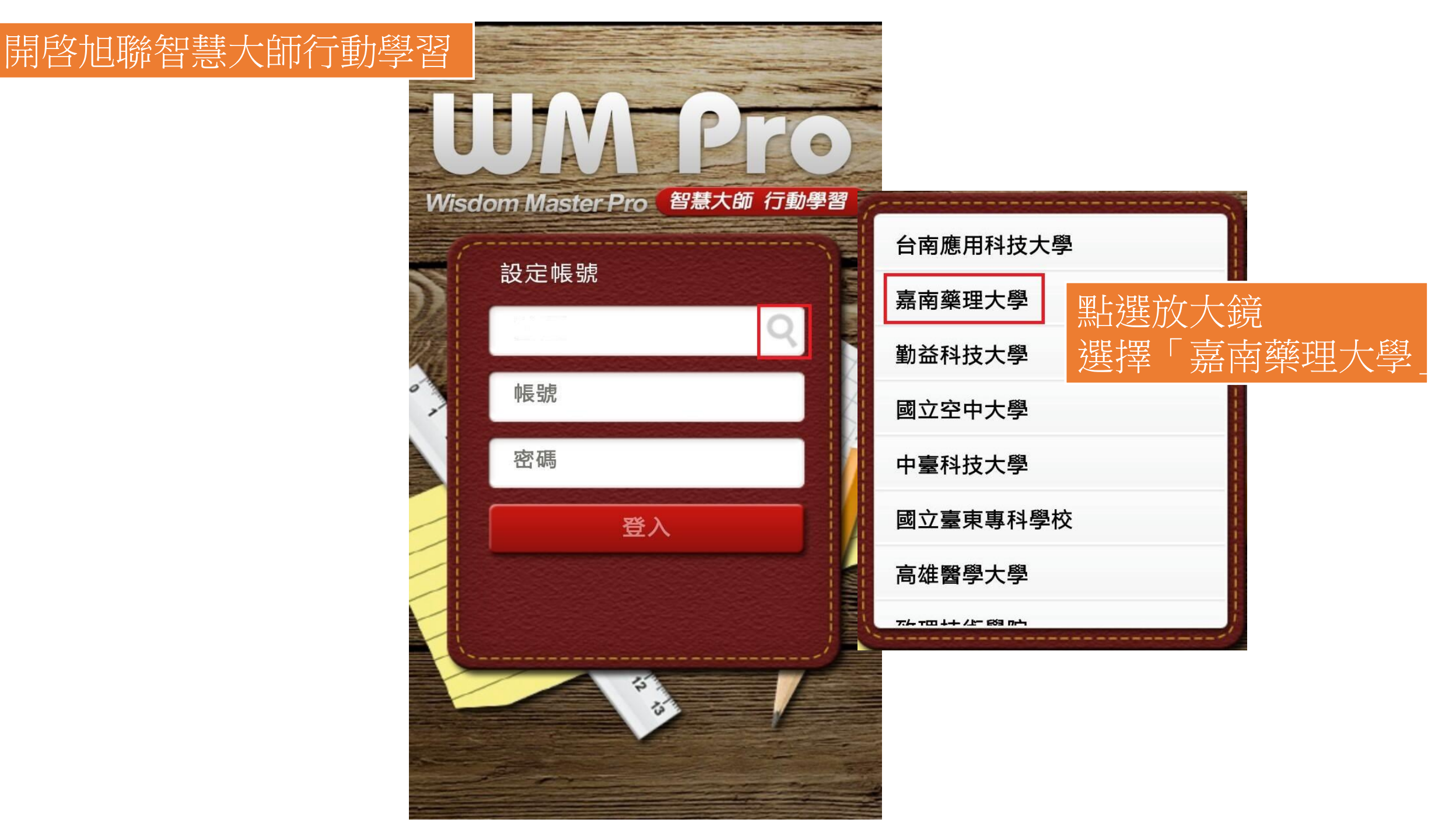

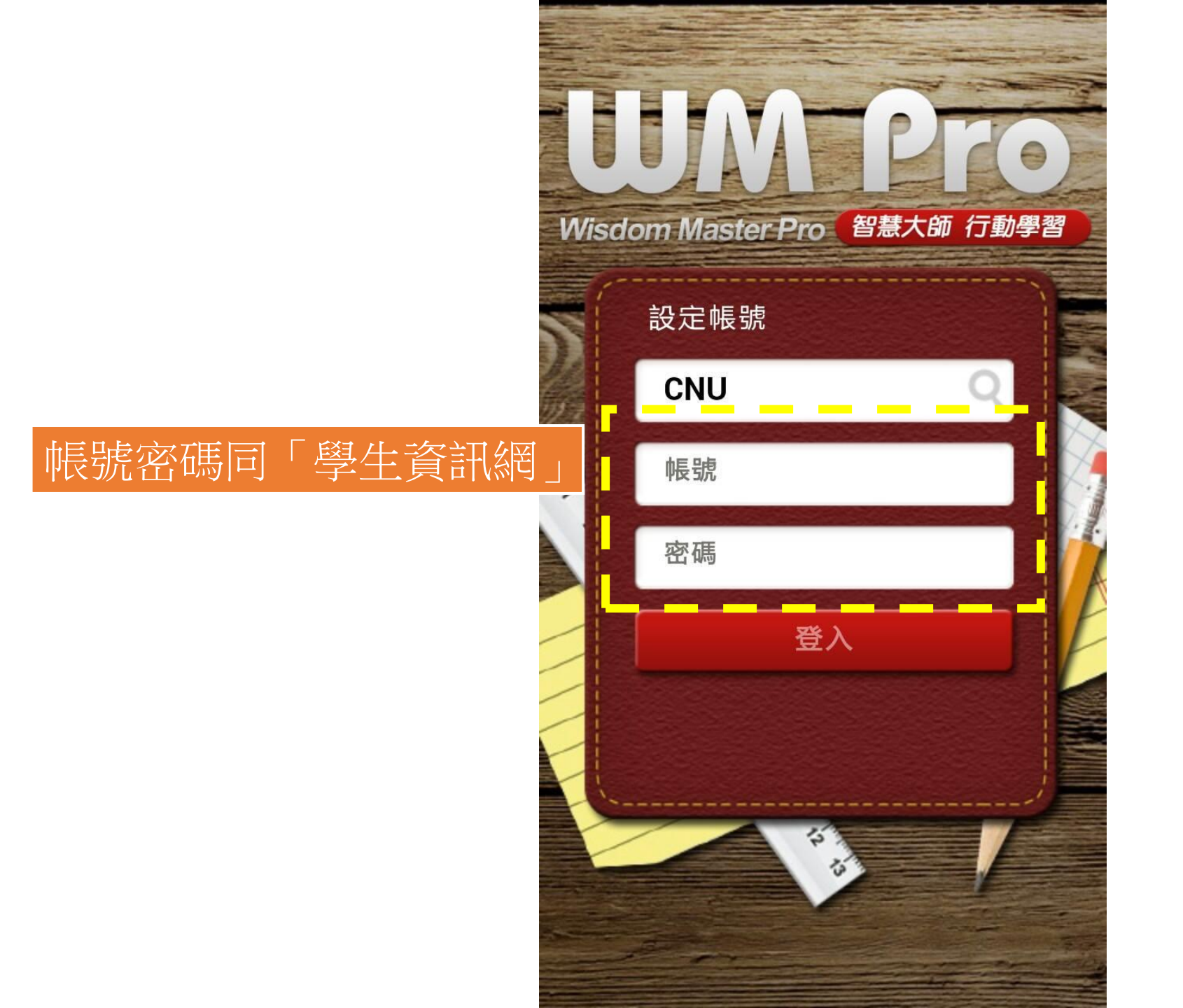

### ANDROID使用者 開啓Play商店

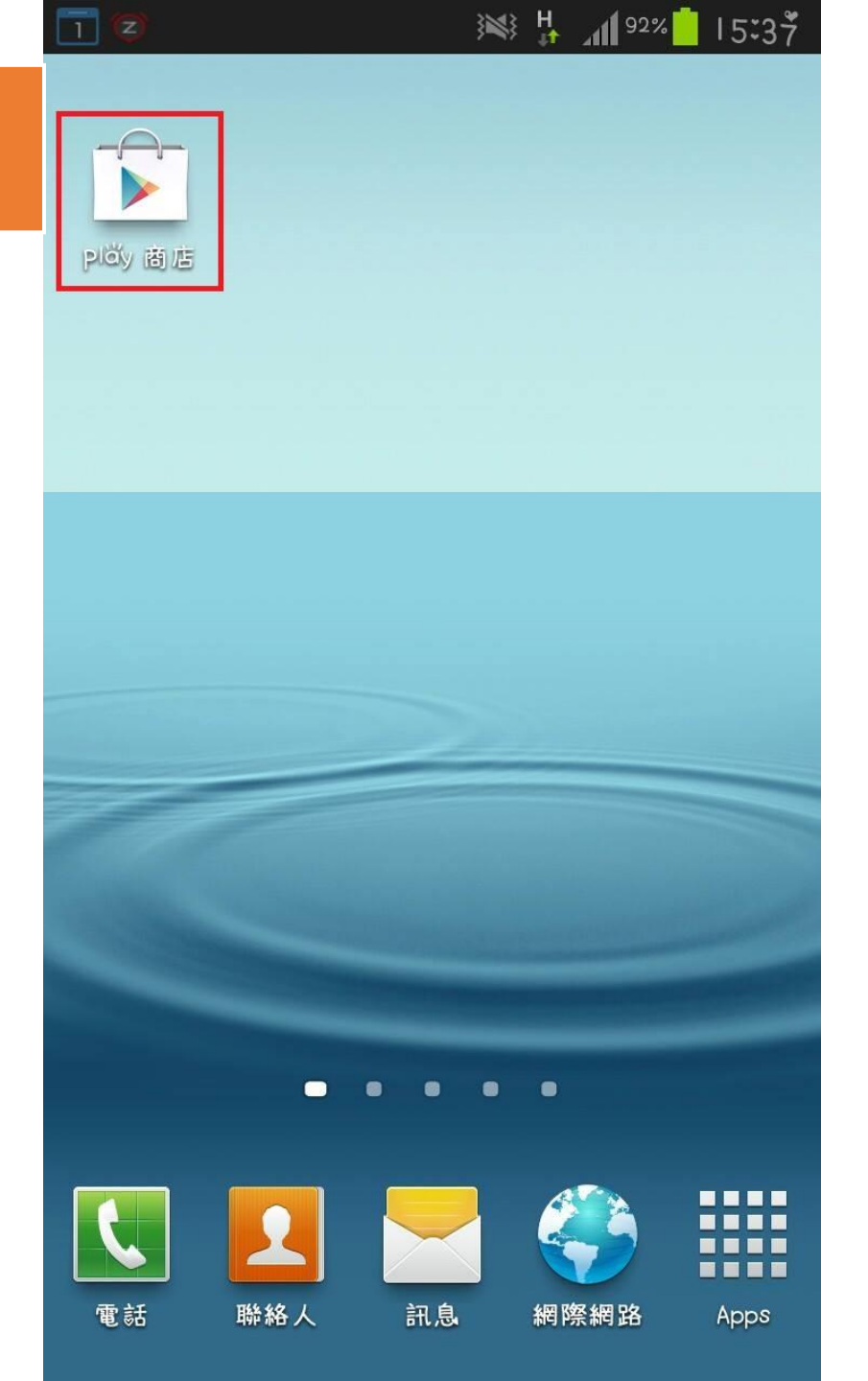

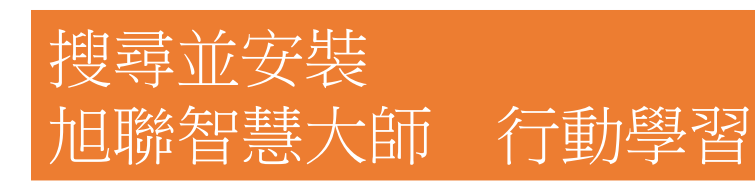

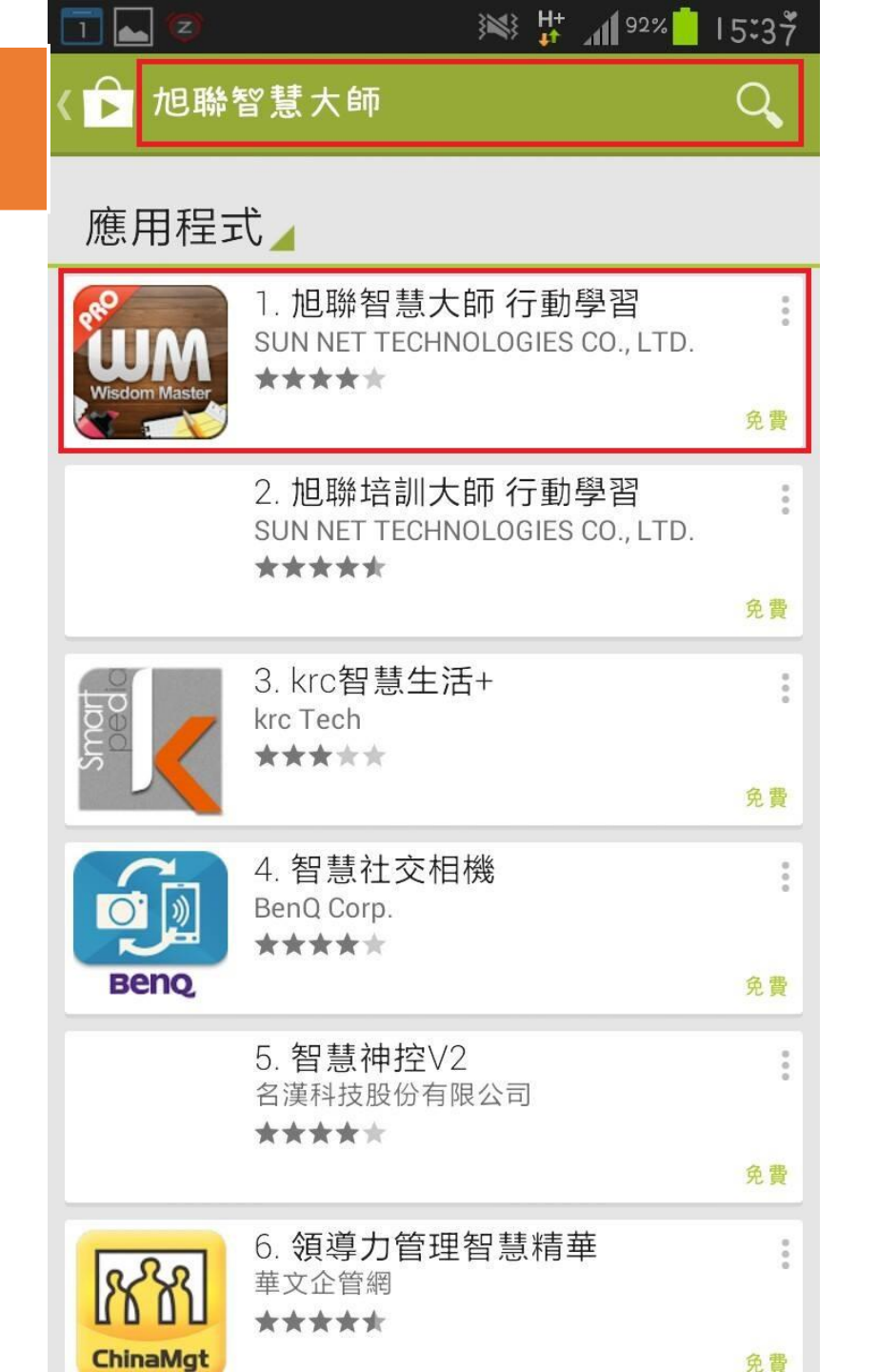

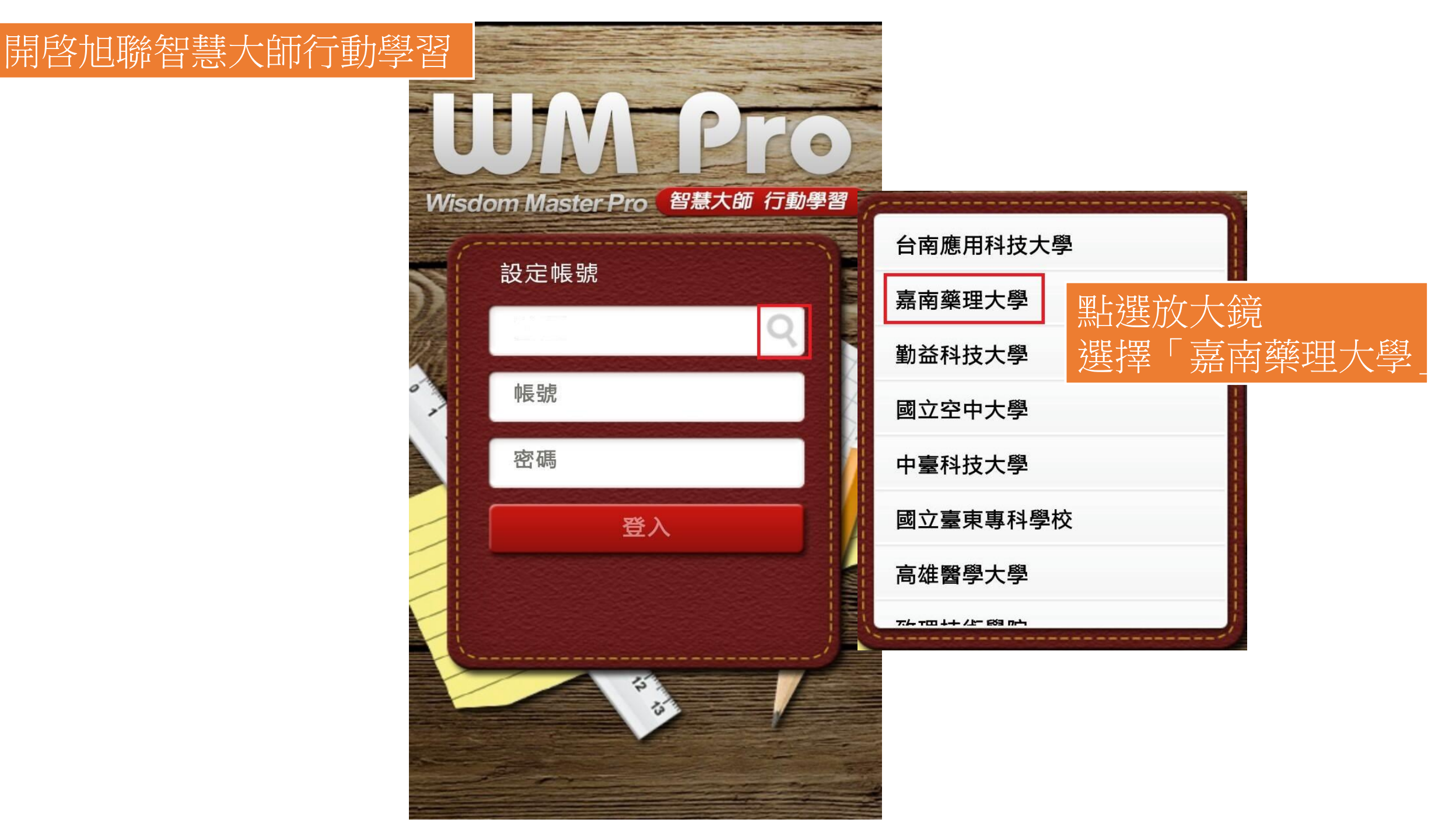

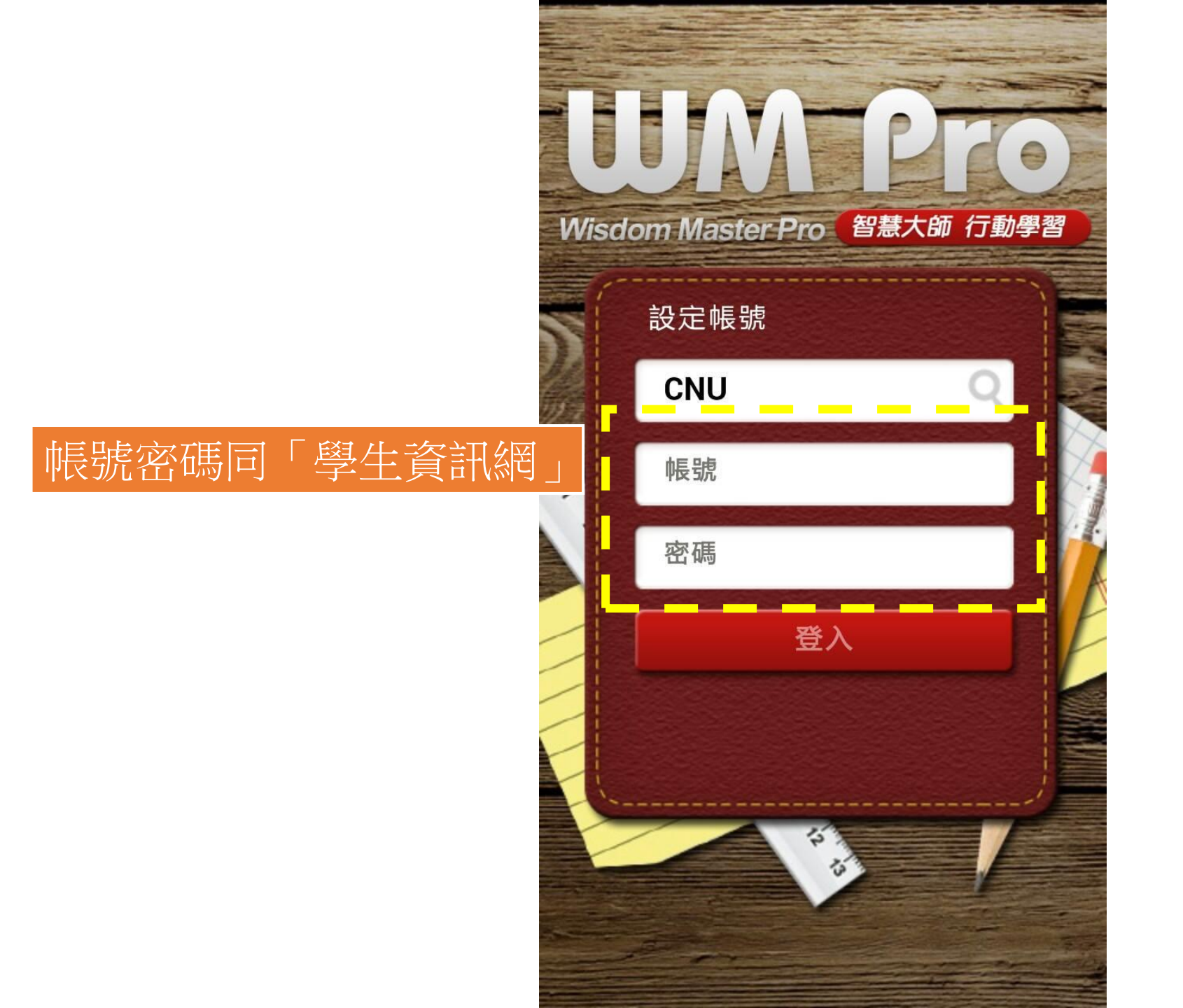

## 功能介紹-首頁工具

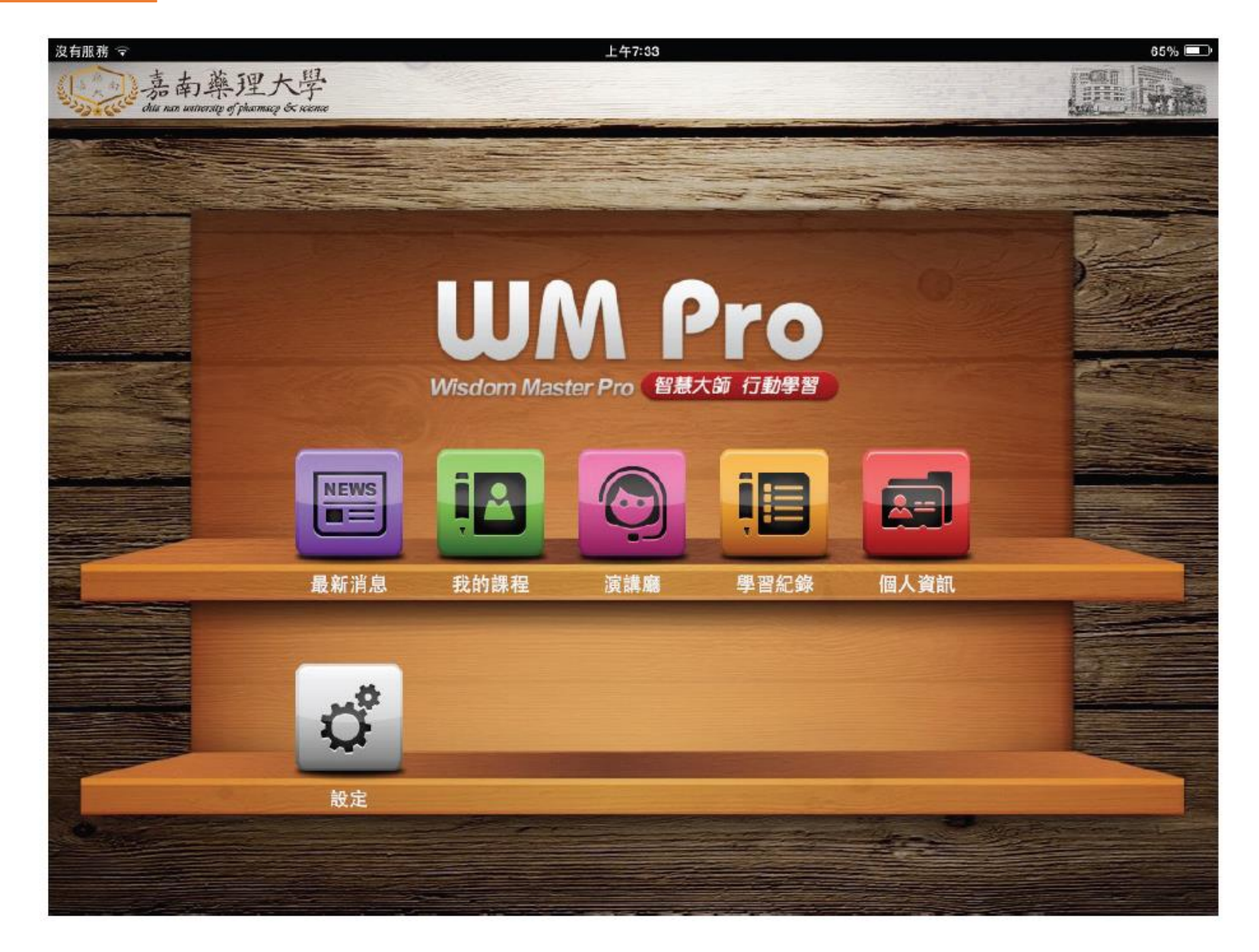

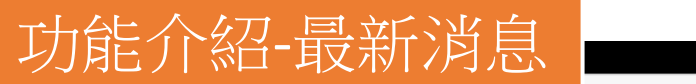

下午4:57

|   | <sup>2014/11/07</sup><br>本館訂於103年第一學期舉辦資訊技能深化系列研習,歡迎踴躍報名參加。                                       | ► |
|---|---------------------------------------------------------------------------------------------------|---|
|   | 2014/11/03<br>「全校e起來學習抽獎活動」第二週得獎名單                                                                | ► |
|   | <sup>2014/10/30</sup><br>轉知交通大學「ewant育網」教育平台開放線上課程,歡迎踴躍上網學習                                       | ► |
|   | <sup>2014/10/29</sup><br>轉知交通大學、中興大學、銘傳大學與台灣思科網路學會共同舉辦「台灣思科網路學會103學年 資通訊/萬物互聯科技 種子教師<br>培訓」系列課程資訊 | Þ |
|   | <sup>2014/10/28</sup><br>轉知康寧大學辦理「2014康寧雲端學習論壇」 <sup>,</sup> 敬請踴躍參加。                              | ► |
|   | 2014/10/27<br>「全校e起來學習抽獎活動」第一週得獎名單名單                                                              | ► |
|   | 2014/10/20<br>設定網路大學課程之學員閱讀與下載檔案期限                                                                | ► |
|   | <sup>2014/10/14</sup><br>檢附「嘉藥行動網路大學APP使用推廣及抽獎活動」訊息,請參閱並踴躍參加。                                     | ► |
|   | <sup>2014/10/03</sup><br>轉知教育部「103年資訊月」資訊,敬請踴躍參觀展覽活動                                              | ► |
|   |                                                                                                   | • |
| - |                                                                                                   |   |

## 功能介紹-我的課程

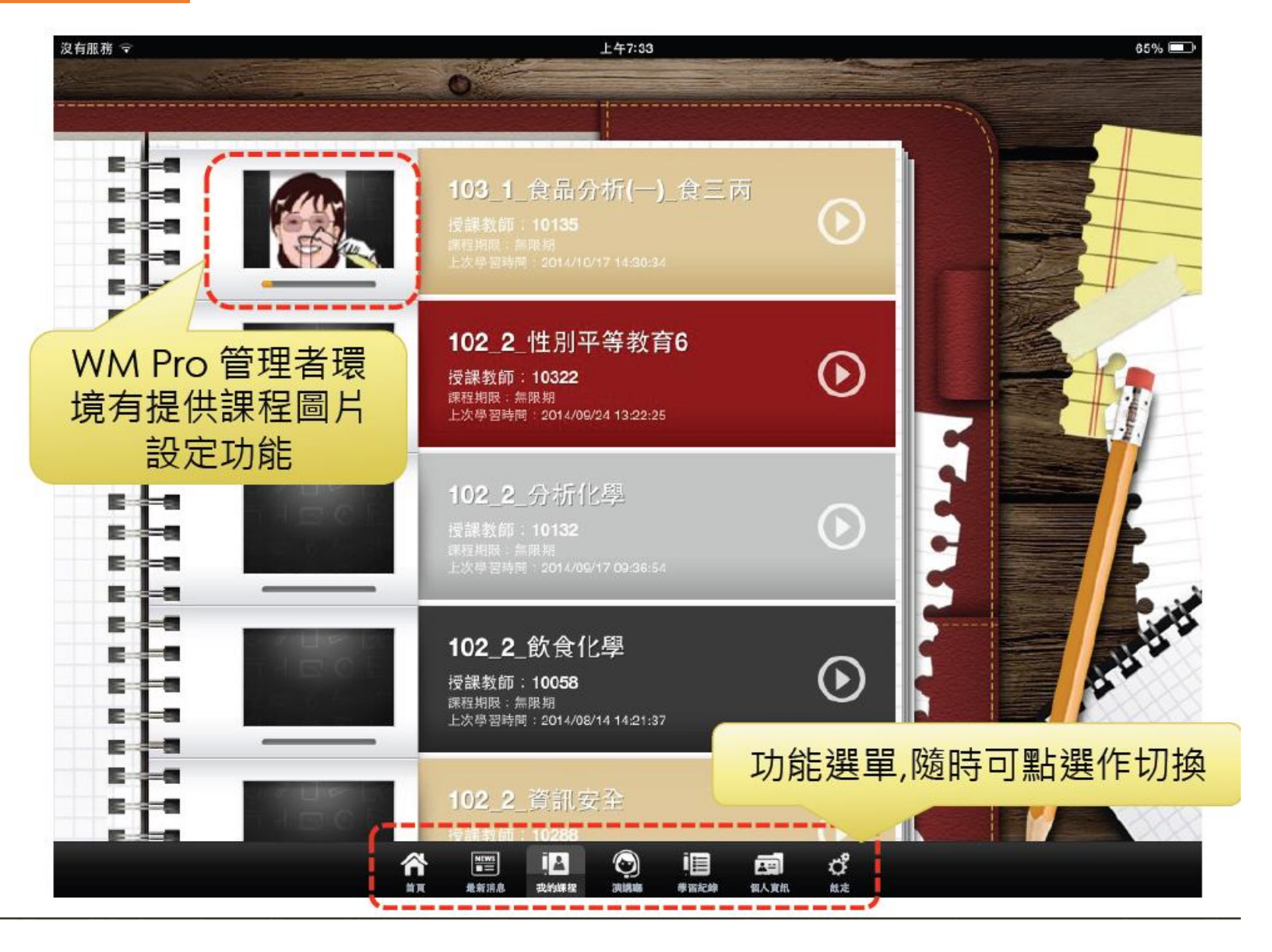

| 沒有服務 マ |                                                      | 上午                              | 7:34              |                                          | 65% 💷 )                                     |
|--------|------------------------------------------------------|---------------------------------|-------------------|------------------------------------------|---------------------------------------------|
| 返回     |                                                      | 103_1_食品分                       | 析( <b>一)_</b> 食三丙 |                                          |                                             |
|        |                                                      | United                          |                   |                                          |                                             |
| 1      | 學習進度                                                 |                                 |                   |                                          | 課程公告                                        |
| 7      | 0 10 20 30 40                                        | 50 60 70 80 90                  | 3%                |                                          | 2014/10/19<br>四分‼                           |
|        | 課程內容                                                 | 果程測驗 <b>(6</b> )                |                   |                                          | 2014/10/19<br>是醒參加第3章及第4章學習評量               |
|        | 第6章 前測<br>起迄時間:無限期<br>及格狀態:未測驗<br>源驗次數:0/1           |                                 |                   |                                          | 2014/10/13<br>果程討論開始                        |
| IE     | <b>第5章前測</b><br>起迄時間:無限期<br>及格狀態:未測驗                 |                                 |                   |                                          | 2014/10/13<br>重要!!食品技師考題公告了!!               |
| E      | 第60,001<br>第4章前測<br>起迄時間:無限期<br>及格狀態:未測驗<br>測驗次較:0/1 |                                 |                   |                                          | 2014/10/05<br>更新的行事曆(注意第5-6週)<br>2014/10/05 |
|        | 第3章前測<br>起这時間:無限期<br>及格狀態:未測驗<br>源驗次數:0/無限制          |                                 |                   | E - 3 3<br>E - 3 3                       | 2014/10/09<br>第1次議題討論即將截止保握機會參加喔!           |
|        | <b>第2章前測</b><br>起迄時間:無限期<br>及格狀態:未測驗<br>測除定款:0/#限制   |                                 |                   | E - 3 <sup>9</sup><br>E - 3 <sup>9</sup> | 2014/10/07<br>子站連結開始啟用<br>2014/10/05        |
|        | 第1章前測<br>起这時間:無限期<br>及格狀態:未測驗                        |                                 |                   | E 4 3 0                                  | 期讀時數不足通知<br>2014/10/02                      |
|        | 4                                                    | N 1000 (1000)<br>東 東京消息 我的課程 演員 |                   | <b>°</b><br>                             |                                             |

L....i

iPad 🗟

可看課程

#### 下午12:03

97% 🚍

| 學習進度 | 数位學習e-Learning<br>く」                   |                   |                                   |
|------|----------------------------------------|-------------------|-----------------------------------|
| 1    | 學習進度                                   |                   | 課程公告                              |
| 151  | 0 10 20 30 40 50 60 70 80 90 100 26%   | E 3<br>E 3<br>E 3 | 2007-02-05<br>960205數位學習學生端說明課程公告 |
|      | 課程內容                                   | E - 3             | 線上帶領的測驗                           |
|      | 教材節點                                   | E                 |                                   |
|      | O PowerCam R/1070215                   |                   |                                   |
|      | ● PowerCam 使用手册                        | E 3               |                                   |
|      | ● PowerCam & XMS使用證明                   | E S               |                                   |
|      | ● 「」」 動位機関平台使用設備                       | E- 3              |                                   |
|      |                                        | E S               |                                   |
|      | 100 F W E Jaarning # 2 9 5 19 19       | E 3               |                                   |
|      |                                        | E                 |                                   |
|      | ○ ○ 100年度 E-learning 種子教育課程            |                   |                                   |
|      | Onderined                              | E 3               |                                   |
|      | 如讀管理與分享                                | E                 |                                   |
| H    |                                        | E                 |                                   |
|      |                                        |                   |                                   |
|      | <b>*** *** **** **** **** **** ***</b> | °.                |                                   |

| Pad 令 下午12:03                                        |                                                 | 97%    |
|------------------------------------------------------|-------------------------------------------------|--------|
| ◎ 數位學習e-Learning                                     |                                                 | 最新課程公告 |
| 學習進度                                                 | 課程公告                                            |        |
|                                                      | 2007-02:05<br>960205數位學習學生端說明課                  | 程公告    |
| 課程內容                                                 | <ul> <li>2006-02-13</li> <li>線上帶領的測驗</li> </ul> |        |
| 教材節點                                                 |                                                 |        |
| ● C PowerCam 使用手册                                    | E 3                                             |        |
| PowerCam & XMS使用設明                                   | E - 3                                           |        |
| ● ● ● 軟位學習平台使用說明                                     | E 3                                             |        |
| ● ◎ 附加檔案                                             | E 3                                             |        |
| ● ⑤ 100年度 E-learning種子教育課程<br>100年度 E-learning種子教育課程 | E S                                             |        |
| andefined                                            | E - 3<br>E - 3                                  |        |
| 日本 日本 日本 日本 日本 日本 日本 日本 日本 日本 日本 日本 日本 日             | E - 3                                           |        |
|                                                      |                                                 |        |
|                                                      | ්<br>ස                                          |        |

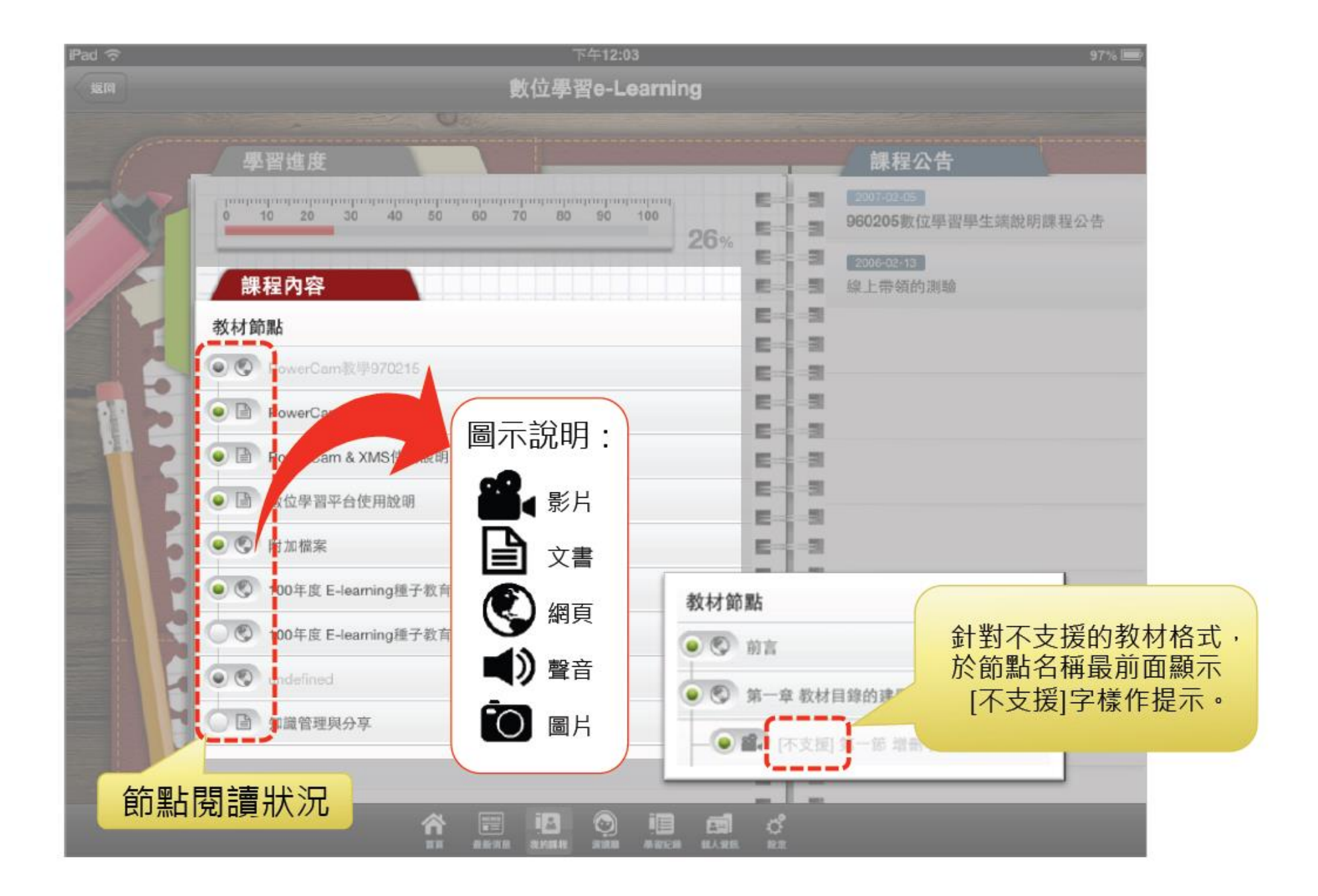

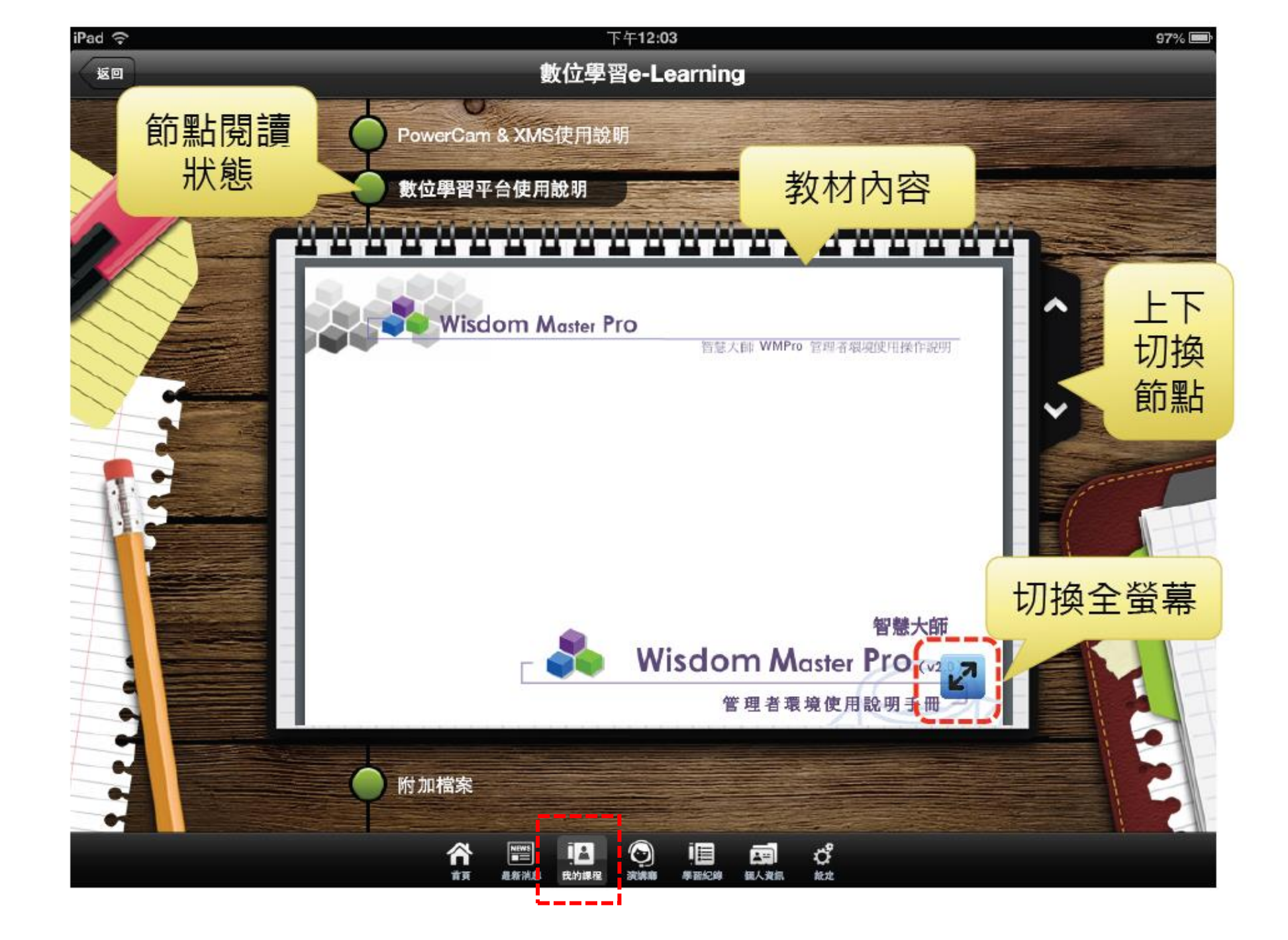

### 功能介紹-課程測驗

65%

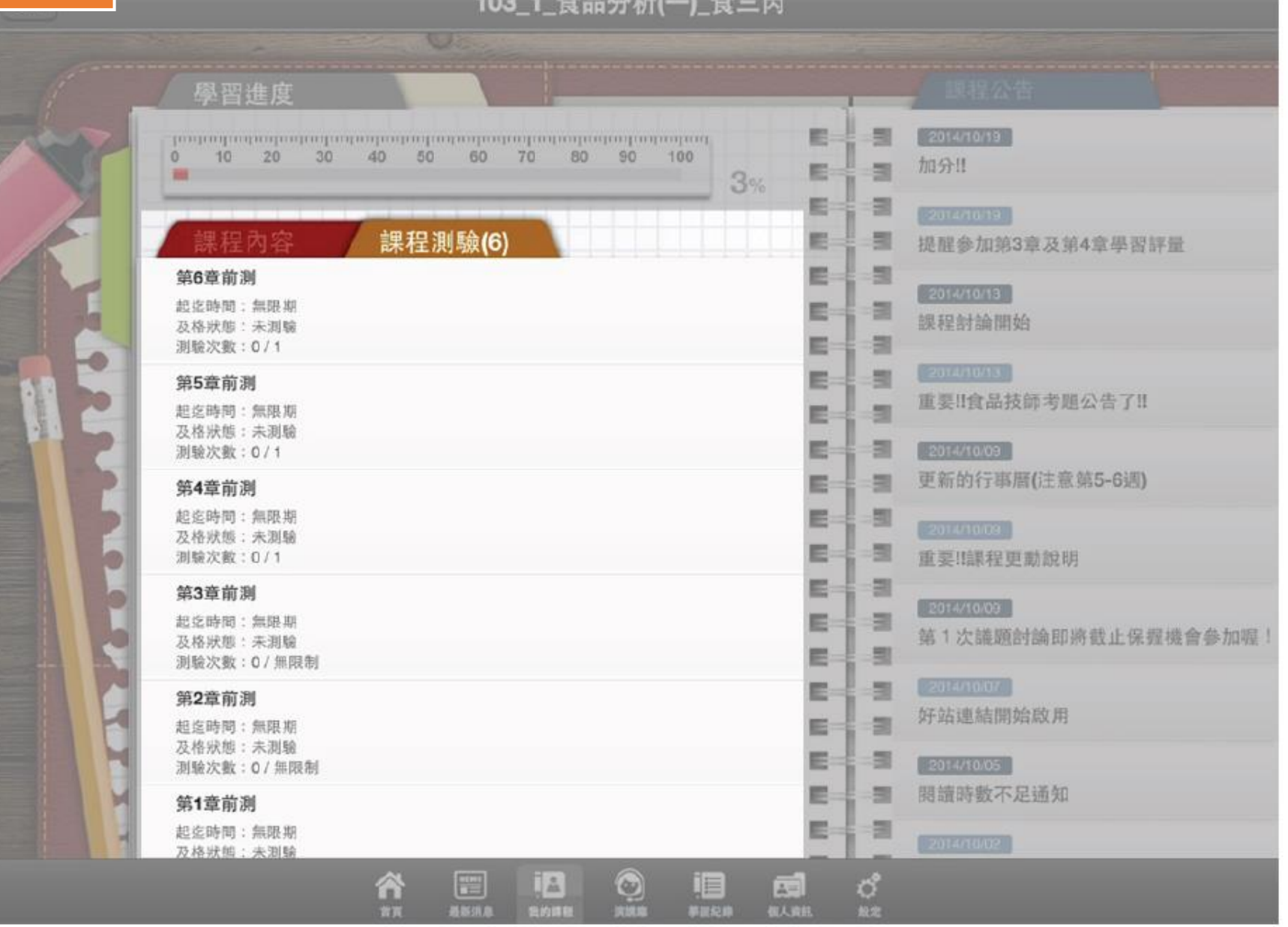

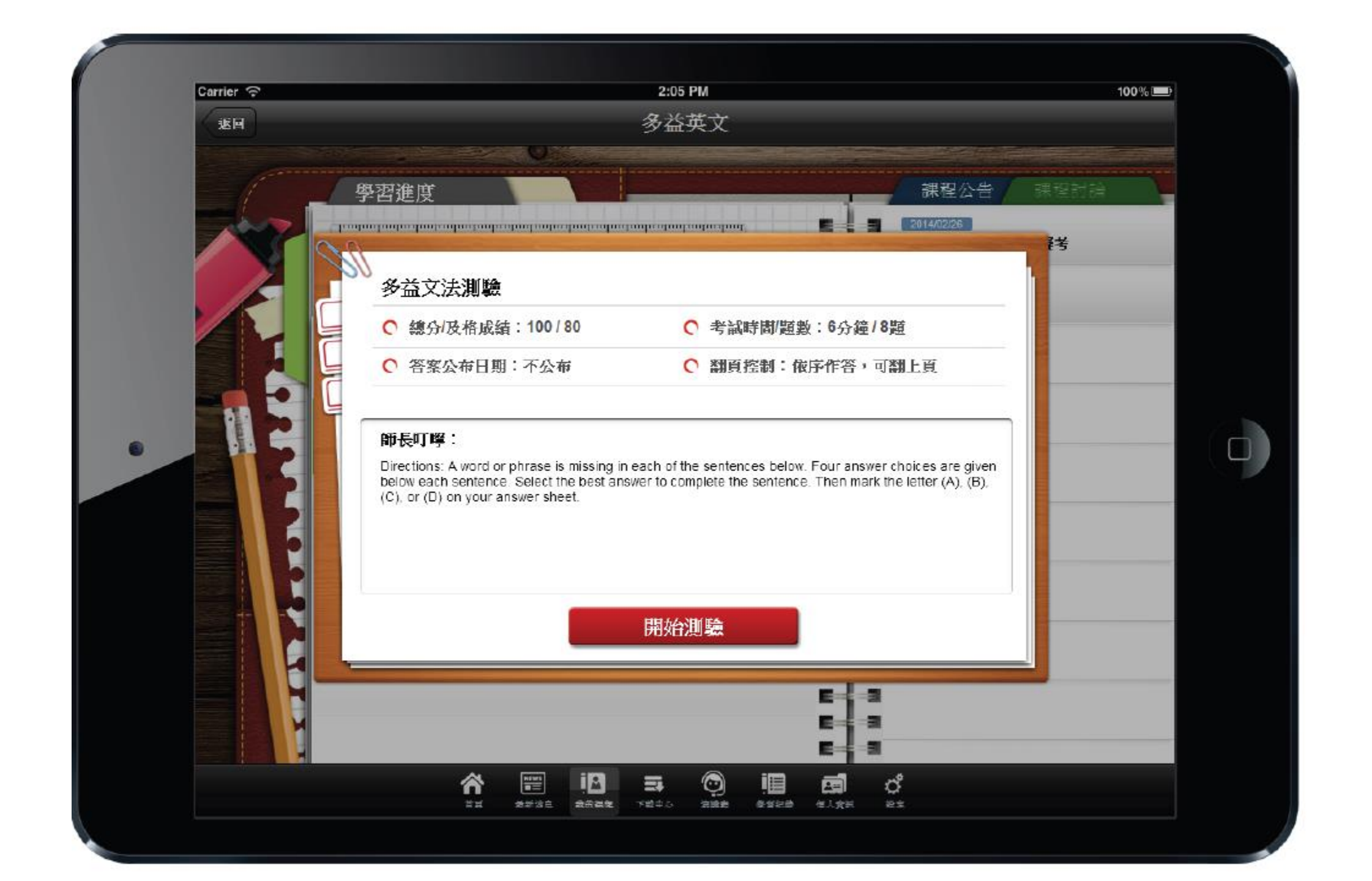

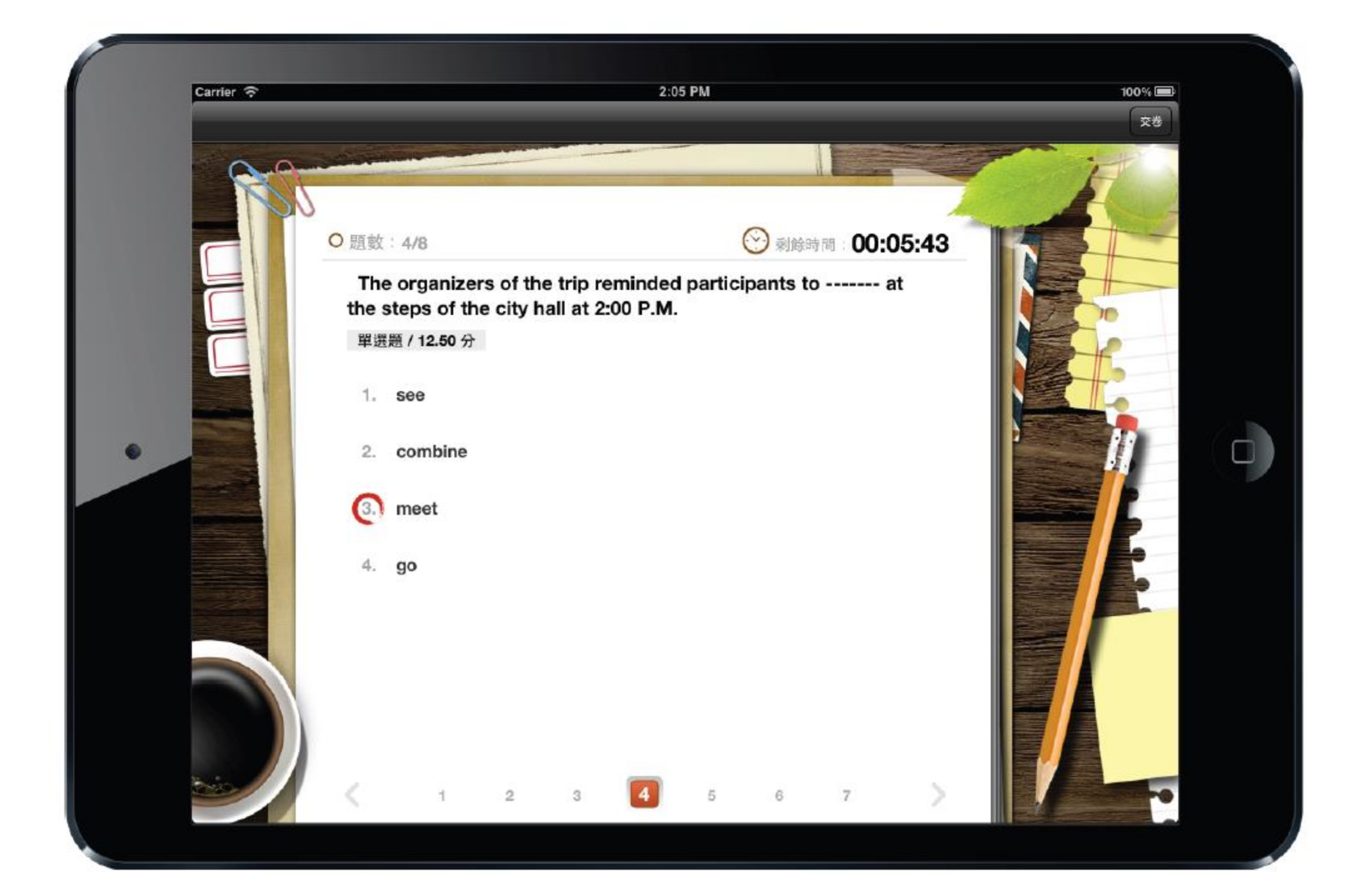

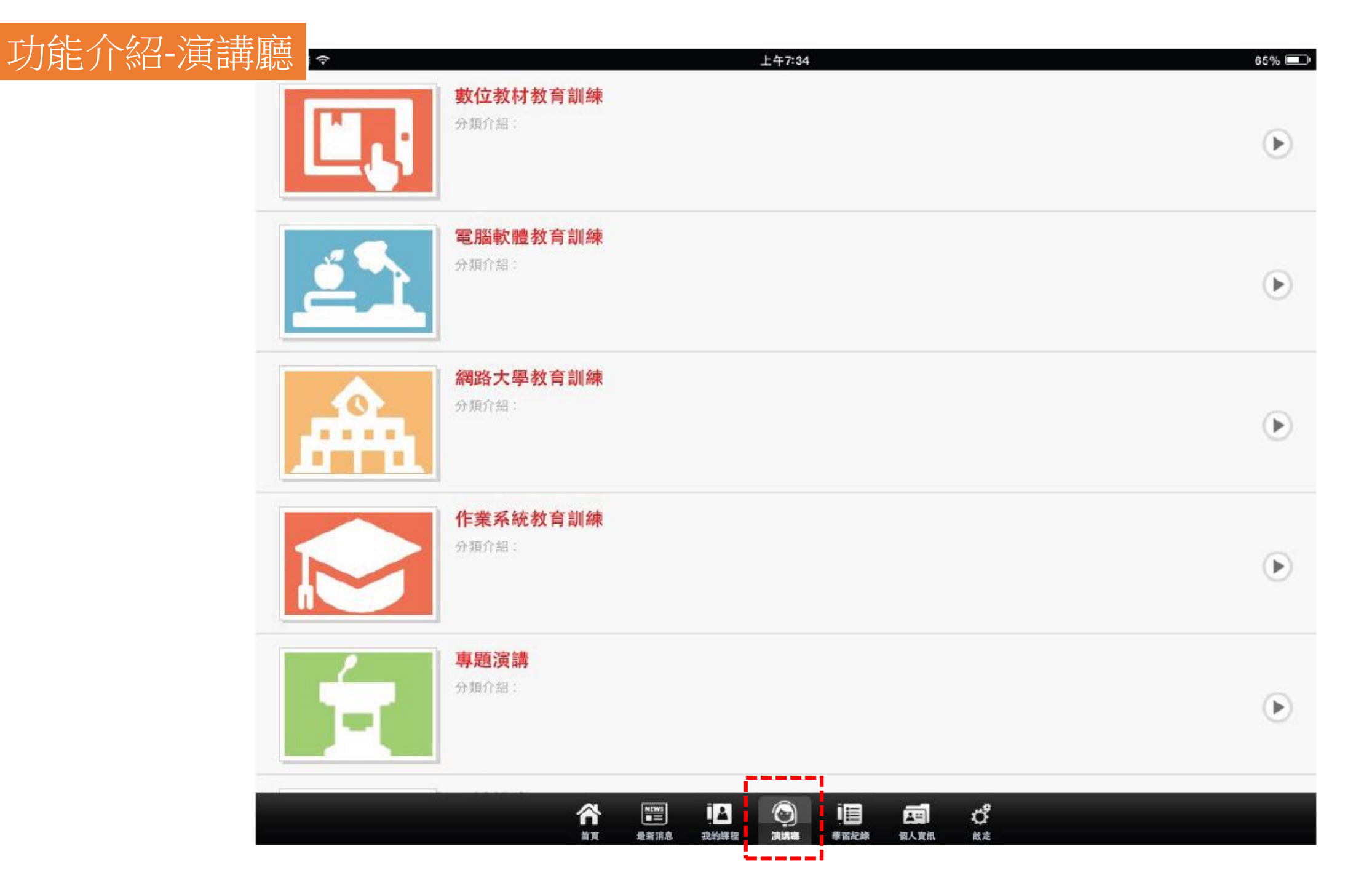

| 沒有服務 🗟                              | 上午7:35                                                                                           | 65% 📼      |
|-------------------------------------|--------------------------------------------------------------------------------------------------|------------|
| 返回                                  | 數位教材教育訓練                                                                                         |            |
| 102學年度暑期數位教材製作研習營<br>(一)            |                                                                                                  | RSS 搜획 手機版 |
| 102學年度暑期數位教材製作研習營<br>(二)            | ▲ 首頁 ■ 規選 🥸 煤酸 🔓 登入<br>本媒體運搬供發入表或限定網域觀教<br>請先发入                                                  |            |
| 雲端網頁編輯平台-資源、新語法與<br>互動一次到位的Sitetree | <ul> <li>极致</li> <li>密碼</li> <li>記 紀世我的至入資訊</li> <li>( 磁定 ) 忘記緊碼</li> </ul>                      |            |
| 完美電子書整合方案從編輯管理到<br>互動的Pubtree       | Copyright @ Chia Nan University of Pharmacy & Science. All rights reserved.<br>嘉南藥旺大學建置 大塚資訊技術協助 |            |
| EverCam數位教材製作暨學習影音平<br>台推廣          |                                                                                                  |            |
| 數位課程認證經驗分享                          |                                                                                                  |            |
|                                     |                                                                                                  |            |
|                                     |                                                                                                  |            |
|                                     |                                                                                                  | 2          |
|                                     | ☆ 〒 「2 10 10 10 10 10 10 10 10 10 10 10 10 10                                                    |            |

上午7:36

#### 學習紀錄

| 課程名稱                            | 授課教師                                    | 課程期限                                                                                                    | 閱讀時數                | 上課次數 | 上次學習時間                 |
|---------------------------------|-----------------------------------------|----------------------------------------------------------------------------------------------------|---------------------|------|------------------------|
| 103_1_食品分析(一)_食三丙               | 10135                                   | 無限期                                                                                                    | 00:00:37            | 7    | 2014/10/21<br>07:33:55 |
| 102_2_性別平等教育6                   | 10322                                   | 無限期                                                                                                    | 00:00:05            | 3    | 2014/09/24<br>13:22:25 |
| 102_2_分析化學                      | 10132                                   | 無限期                                                                                                    | 00:21:51            | 9    | 2014/09/17<br>09:36:54 |
| 102_2_飲食化學                      | 10058                                   | 無限期                                                                                                    | 00:00:00            | 1    | 2014/08/14<br>14:21:37 |
| 102_2_資訊安全                      | 10288                                   | 無限期                                                                                                    | 08:00:51            | 28   | 2014/09/29<br>16:19:46 |
| 102_2_物件導向程式設計                  | 10228                                   | 無限期                                                                                                    | 00:00:24            | 2    | 2014/09/19<br>08:39:41 |
| 102_2_維生素與礦物質學 (四甲)             | 10546                                   | 無限期                                                                                                    | 03:07:52            | 19   | 2014/09/29<br>16:19:09 |
| 認證_VBA程式實務應用                    | 張峻彬 老師                                  | 無限期                                                                                                    | 1 天 06:30:08        | 55   | 2014/10/17<br>14:28:35 |
| 認證_資訊管理實務                       | 蘇致遠、劉<br>致中 老師                          | 無限期                                                                                                    | 05:47:28            | 16   | 2014/09/17<br>11:27:01 |
| <b>102_1_</b> 藥理學( <b>一)</b> 二丁 | 10312                                   | 無限期                                                                                                    | 00:00:00            | 6    | 2014/10/03<br>10:47:42 |
| 認證_食品科技英文                       | 馮恵萍                                     | 無限期                                                                                                    | 02:12:35            | 9    | 2014/09/29<br>17:13:17 |
| 認證_維生素與礦物質學                     | 黃惠玲                                     | 2014/ <del>02/25</del> — —                                                                                                    | 1 天 <b>06:36:25</b> | 41   | 2014/09/30             |
| <b>*</b>                        | ▶ ■■■ ■ ■ ■ ■ ■ ■ ■ ■ ■ ■ ■ ■ ■ ■ ■ ■ ■ | ○     ○     ○     □     □     □     □     □     □     □     □     □     □     □     □     □     □     □     □     □     □     □     □     □     □     □     □     □     □     □     □     □     □     □     □     □     □     □     □     □     □     □     □     □     □     □     □     □     □     □     □     □     □     □     □     □     □     □     □     □     □     □     □     □     □     □     □     □     □     □     □     □     □     □     □     □     □     □     □     □     □     □     □     □     □     □     □     □     □     □     □     □     □     □     □     □     □     □     □     □     □     □     □     □     □     □     □     □     □     □     □     □     □     □     □     □     □     □     □     □     □     □     □     □     □     □     □     □     □     □     □     □     □     □     □     □     □     □     □     □     □     □     □     □     □     □     □     □     □     □     □     □     □     □     □     □     □     □     □     □     □     □     □     □     □     □     □     □     □     □     □     □     □     □     □     □     □     □     □     □     □     □     □     □     □     □     □     □     □     □     □     □     □     □     □     □     □     □     □     □     □     □     □     □     □     □     □     □     □     □     □     □     □     □     □     □     □     □     □     □     □     □     □     □     □     □     □     □     □     □     □     □     □     □     □     □     □     □     □     □     □     □     □     □     □     □     □     □     □     □     □     □     □     □     □     □     □     □     □     □     □     □     □     □     □     □     □     □     □     □     □     □     □     □     □     □     □     □     □     □     □     □     □     □     □     □     □     □     □     □     □     □     □     □     □     □     □     □     □     □     □     □     □     □     □     □     □     □     □     □     □     □     □     □     □     □     □     □     □     □     □     □     □     □     □     □     □     □     □     □     □     □     □     □     □     □     □     □     □     □ | <b>正 </b>           |      |                        |

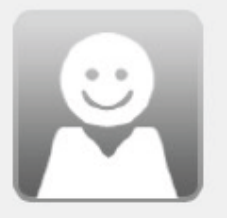

| 帳號           | 修課數 179                  |
|--------------|--------------------------|
| 姓名           | 登入次數 5768                |
| 性別           | 登入時間 2014/10/21 07:33:25 |
| 生日 -         |                          |
| 電話 -         |                          |
| 手機 000000000 |                          |

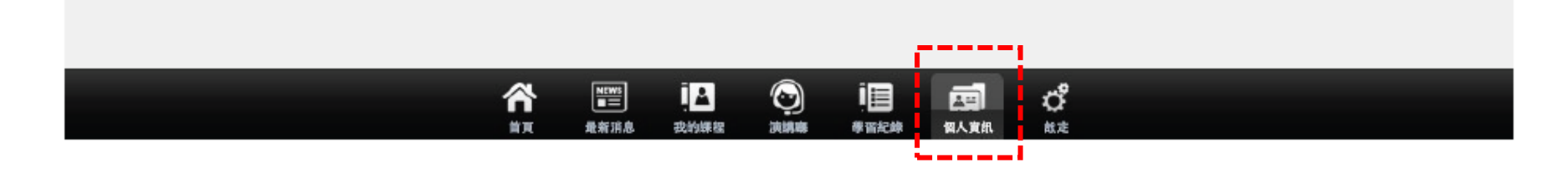

65% 💷

功能介紹-設定

| 帳號     |              |    |
|--------|--------------|----|
| ***    |              | 登出 |
| 清除暫存資料 |              | >  |
| APP 資訊 |              |    |
| 登入單位   | 嘉南藥理大學 (CNU) |    |
| 版權所屬   | 智慧大師         |    |
| 開發廠商   | 旭聯科技         |    |
| 系統版本   | 1.8.2        |    |

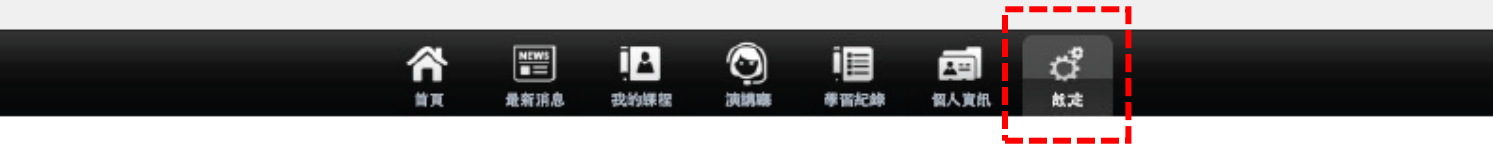

## 支援教材格式

# o ios:

- HTML網頁、PDF、Microsoft word 2003/2007、Microsoft Excel 2003/2007、Microsoft Powerpoint 2003/2007、 Youtube、MP4(H.264編碼)、MP4 streaming、Http Livs Streaming(含加密)、SVG、MP3、WAV、TXT、MOV
- Android:
  - HTML網頁、PDF、Microsoft word 2003/2007、Microsoft Excel 2003/2007、Microsoft Powerpoint 2003/2007、Youtube、 MP4(H.264編碼)、Http Livs Streaming、SVG、MP3、WAV、 TXT

資料提供:旭聯科技股份有限公司 嘉南藥理大學圖書資訊館數位教學組